## Aide à l'utilisation du fichier Facture Cours Proportionnalité.ods

<u>Étape 1</u>: On se positionne sur la cellule E9 et on tape =C9\*D9 pour ce faire, il suffit de cliquer dans la cellule E9, de taper = puis de cliquer dans la cellule C9 de taper \* et enfin de cliquer dans la cellule D9. On termine l'action en tapant sur « entrée » au clavier ou en cliquant sur le symbole de validation (accepter) devant la fenêtre de la formule.

|         | in starting | e source proportioning                   | Constant City                 | sounde cans                   |                   |
|---------|-------------|------------------------------------------|-------------------------------|-------------------------------|-------------------|
| Eichier | Édi         | tion <u>A</u> ffichage <u>I</u> nsertion | Forma <u>t</u> <u>O</u> utils | Donnée <u>s</u> Fe <u>n</u> é | être Aid <u>e</u> |
|         | - 🗈         | ) • 🔒 🖄 🔀 🕷                              |                               | , 🍋 😽 🗄                       | 12 - 🚊 🛛          |
| : 🖷     | Aria        | al 🔽 10 (                                |                               |                               |                   |
|         | -           |                                          |                               |                               |                   |
| H24     |             | ST 2 -                                   |                               |                               | -                 |
| 6       | н           | В                                        | L.                            | U                             | E                 |
| 7       | -           | 3                                        | 5                             |                               |                   |
| 8       |             | Tyne de produit                          | Quantitá 1                    | Priv unitaire                 | Priv 1            |
| 9       | 1           | Farine 1 kg                              | 2                             | 1.68 €                        |                   |
| 10      |             | Huile d'olive 0,75 L                     | 1                             | 5,78 €                        |                   |
| 11      | 1           | Yaourt Nature (500 g)                    | 1                             | 1,77 €                        |                   |
| 12      |             | Pâtes (1 kg)                             | 2                             | 1,01 €                        |                   |
| 13      |             | Riz Long (1 kg)                          | 2                             | 3,35 €                        |                   |
| 14      |             | 6 œufs (la boite)                        | 1                             | 1,39 €                        |                   |
| 15      |             | Beurre (250 g)                           | 4                             | 2,12€                         |                   |
| 16      |             | Sucre (1 kg)                             | 2                             | 2,48 €                        |                   |
| 17      |             | P. de T. (1 kg)                          | 10                            | 1,22 €                        |                   |
| 18      |             | Gâteau au chocolat                       | 2                             | 2,18 €                        |                   |
| 19      |             |                                          |                               | Prix total 1                  |                   |

Le curseur se positionne directement sur la cellule E10 après avoir donner le résultat du calcul.

| 🗸 Type de produit    | Quantité 1 | Prix unitaire | Prix 1 |
|----------------------|------------|---------------|--------|
| ∿<br>Farine 1 kg     | 2          | 1,68 €        | 3,36€  |
| Huile d'olive 0,75 L | 1          | 5,78 €        |        |

<u>Étape 2 :</u> On pourrait recommencer l'opération pour les cellules suivantes, mais pour gagner du temps, il suffit de se positionner en E9 et de tirer la poignée de recopie de la formule.

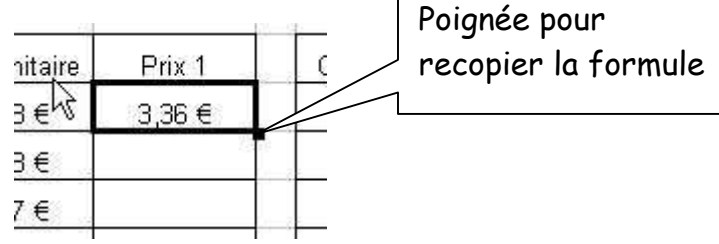

| nitaire | Prix 1   | nitaire | Prix 1  |
|---------|----------|---------|---------|
| €       | 3 36 €   | 3€,     | 3,36 €  |
| €       | <u> </u> | 3€13    | 5,78 €  |
| ∼<br>€  |          | 7€      | 1,77 €  |
| £       |          | 1 €     | 2,02 €  |
| E       |          | 5€      | 6,70 €  |
| e e     |          | 9€      | 1,39 €  |
| ⊊<br>€  |          | 2€      | 8,48 €  |
| e       |          | 3€      | 4,96 €  |
| e l     |          | 2 €     | 12,20 € |
| ie l    |          | 3€      | 4,36 €  |
| tal 1   |          | otal 1  |         |

<u>Étape 3 :</u> Il faut calculer le prix total 1 puis le prix total 2. Pour ce faire, on se positionne en E19, on utilise alors les formules proposées par le tableur. Après avoir tapé = dans la cellule, le tableur propose un certain nombre de formules.

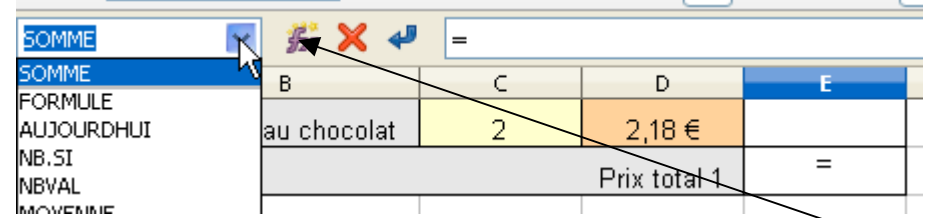

Si la formule souhaitée n'apparaît pas, il suffit de cliquer sur l'assistant formules. Or la formule qui nous intérresse est la somme. En cliquant sur somme, il nous reste à sélectionner les cellules dont nous voulons calculer la somme.

| SOMME 💽 🎉 🗙 🔩 =SOMME(E9:E18) |   |                       |            |               |                            |
|------------------------------|---|-----------------------|------------|---------------|----------------------------|
|                              | A | В                     | C          | D             | E                          |
| 8                            |   | Type de produit       | Quantité 1 | Prix unitaire | Prix 1                     |
| 9                            |   | Farine 1 kg           | 2          | 1,68 €        |                            |
| 10                           |   | Huile d'olive 0,75 L  | 1          | 5,78€         |                            |
| 11                           |   | Yaourt Nature (500 g) | 1          | 77 €          |                            |
| 12                           |   | Pâtes (1 kg)          | 2          | 1,01€         |                            |
| 13                           |   | Riz Long (1 kg)       | 2          | 3,35 €        |                            |
| 14                           |   | 6 œufs (la boite)     | 1          | 1,39 €        |                            |
| 15                           |   | Beurre (250 g)        | 4          | 2,12 €        |                            |
| 16                           |   | Sucre (1 kg)          | 2          | 2,48 €        |                            |
| 17                           |   | P. de T. (1 kg)       | 10         | 1,22 €        |                            |
| 18                           |   | Gâteau au chocolat    | 2          | 2,18 €        | 5                          |
| 19                           |   |                       |            | =SOMN         | ИЕ( <mark>E9:E18</mark> )° |

En appuyant sur "entrée" ou en cliquant sur le symbole validation (accepter), on obtient le résultat.

Il est cependant plus simple pour un débutant d'utiliser l'assistant fonction

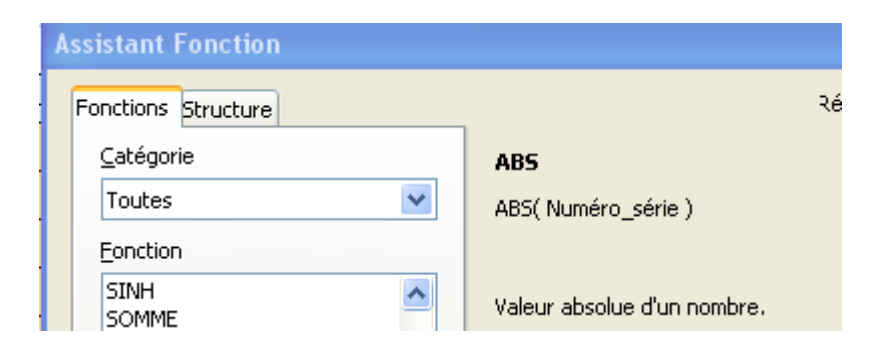

Il suffit de rechercher la fonction voulue en cliquant un fois sur celle-ci.

| Fonctions Structure                 |                  |           | Résu                   | d     |
|-------------------------------------|------------------|-----------|------------------------|-------|
| ⊆atégorie                           |                  | SOMME     |                        |       |
| Toutes                              | ~                | SOMME(    | nombre 1; nombre 2; )  |       |
|                                     |                  | Calcule I | a somme des arguments. |       |
| De cliquer ensuite sur              | C                |           |                        |       |
|                                     | For <u>m</u> ule |           |                        |       |
| La formule apparaît dans sa fenêtre | =SOMME()         |           | . Le surseur se posi   | tionn |

La formule apparaît dans sa fenêtre . Le surseur se positionne dans la fenêtre de sélection des nombres à additionner, il suffit de cliquer sur le bouton

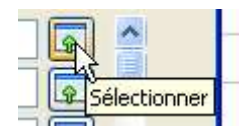

afin de résuire la fenêtre assistant fonction de cette façon.

| I | Assistant Fonction - SOMME( nombre 1; ) |  |
|---|-----------------------------------------|--|
| Į |                                         |  |
| 1 |                                         |  |

Il suffit ensuite de sélectionner les cellules concernées par la somme.

| 1 104 1       |  |
|---------------|--|
| 3,36€         |  |
| 5,78€         |  |
| 1,77 €        |  |
| 2,02€         |  |
| 6,70€         |  |
| 1,39 €        |  |
| 8,48 €        |  |
| 4,96 €        |  |
| 12,20 €       |  |
| 4 <u>3</u> 6€ |  |
|               |  |

, cette sélection s'affiche dans la fenêtre assistant fonction

| Assistant Fonction<br>E9:E18<br>cliquer sur OK. | , en cliquant de nouvec                           | au sur l'icône                              | ne restera qu'à |
|-------------------------------------------------|---------------------------------------------------|---------------------------------------------|-----------------|
| •                                               | SOMME                                             | Résultat de la fonction 0,00€               |                 |
|                                                 | Calcule la somme des arguments                    | ī.                                          |                 |
|                                                 | nombre 1 (requis)                                 |                                             |                 |
|                                                 | Nombre 1, nombre 2, représe<br>calculer la somme. | entent de 1 à 30 arguments dont vous voulez |                 |
|                                                 | <u>n</u> ombre 1                                  | f x E9:E18                                  |                 |
|                                                 | nombre <u>2</u>                                   |                                             |                 |
|                                                 | nombre <u>3</u>                                   |                                             |                 |
|                                                 | nombre <u>4</u>                                   | fx 💽 🗸                                      |                 |
|                                                 | For <u>m</u> ule                                  | Résultat 0,00€                              |                 |
|                                                 | =50MME( <mark>E9:E18</mark> )                     |                                             |                 |
|                                                 | Annuler << Pré                                    | cédent Suivant >>                           |                 |

<u>Étape 4</u> : On souhaite maintenant recopier les cellules Quantité1 de la colonne C à la colonne G. On se positionne dans la cellule G9, on tape = et on clique sur C9 puis on appuie sur "entrée".

|   | Α | В               | С          | D             | E      | F | G          |
|---|---|-----------------|------------|---------------|--------|---|------------|
| 6 |   |                 |            |               |        |   |            |
| 7 |   |                 |            |               |        |   |            |
| 8 |   | Type de produit | Quantité 1 | Prix unitaire | Prix 1 |   | Quantité 1 |
| 9 |   | Farine 1 kg     | R          | 1,68 €        | 3,36 € |   | =09        |
|   |   |                 | L L        |               |        |   |            |

En tirant la poignée de recopie, on complète la colonne G

| j Quantité 1 | Q |
|--------------|---|
| 2            |   |
| 1            |   |
| 1            |   |
| 2            |   |
| 2            |   |
| 1            |   |
| 4            |   |
| 2            |   |
| 10           |   |
| 2            |   |
|              | 6 |

On renouvelle l'instruction pour recopier les cellules Quantité2, Prix 1 et Prix 2.

<u>Étape 6</u>: Il nous reste enfin à calculer les rapports des valeurs correspondantes. On se positionne sur la cellule I9 et on tape =H9/G9 pour ce faire, il suffit de cliquer dans la cellule I9, de taper = puis de cliquer dans la cellule H9 de taper 2 et enfin de cliquer dans la cellule G9. On termine l'action en tapant sur « entrée » au clavier ou en cliquant sur le symbole de validation devant la fenêtre de la formule.

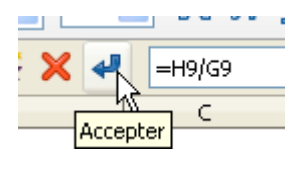

Il vous reste ensuite à effectuer les recopies nécessaires et à compléter les dernières cellules.

Toutes les formules apparaissent dans ce document.